# 注册ChatGPT全攻略

准备

开始

第一步 准备接码

第二部 注册OpenAI账号

解决地区问题

填写手机号

使用ChatGPT

最近ChatGPT很火,但是有人注册会经常出现不服务当前地区问题,现在手把手教你解决。

### 准备

- 代理,要求是,韩国,日本,印度,新加坡,美国这几个地址。其他的不太清 楚,反正香港肯定不行。
- 2. 准备一个国外手机号,如果没有用接码平台也行,有些接码平台是无法接的, 所以我找了一个: sms-activate.org
- 3. 准备一个浏览器

## 开始

#### 第一步 准备接码

打开接码平台: sms-activate.org

#### Virtual numbers for receiving SMS online - SMS-Activate

Receive sms online on virtual numbers of SMS-Activate. Disposable numbers for registration on ... sms-activate.org

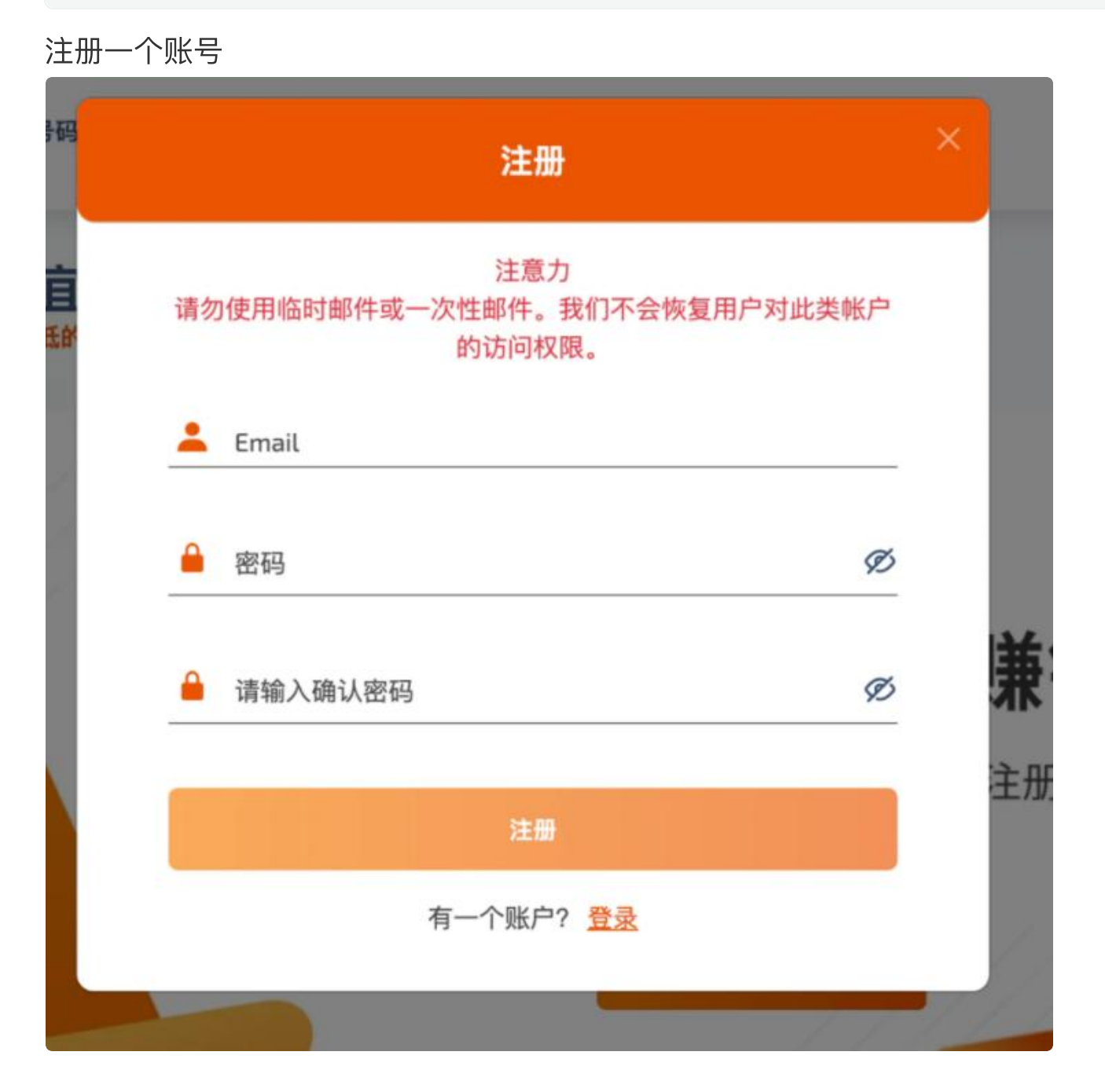

### 充值,这里单位是卢布

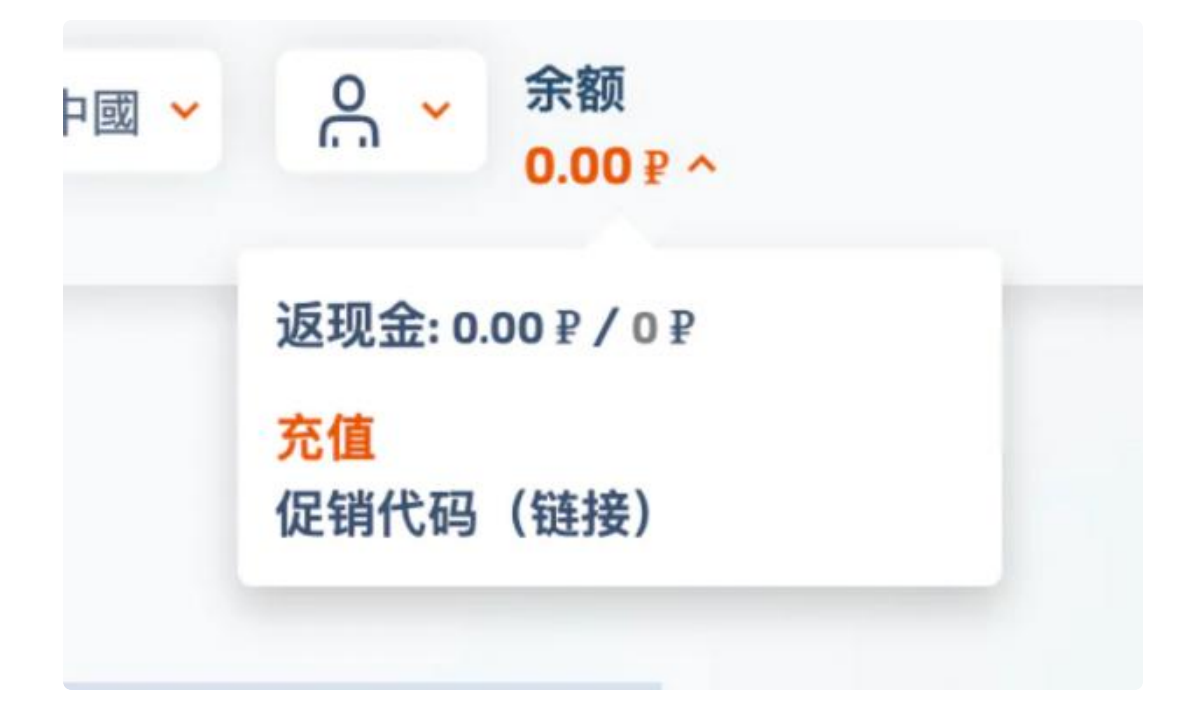

接码OpenAi的一次费用是大概11卢布,人民币来看差不多是1块钱,不过只能充美金,就先充个1美金吧。

| 支付系统                 |    |
|----------------------|----|
| 佣金为 2.3%<br>应付金额(美元) |    |
| 1                    | 美元 |
| 以美元支付的金额,包括佣金        |    |
| 1.03                 | 美元 |
| 将记入卢布                |    |
| 64                   | 卢布 |
| +44                  |    |

充值完成需要等一会,就先放着,直接进行下一步。

## 第二部 注册OpenAI账号

首先是打开ChatGPT的账户注册页面。

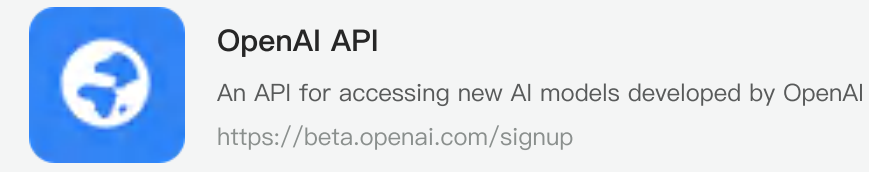

谷歌注册或者邮箱注册都可以,无所谓,这里用邮箱注册作为例子。

| Cr<br>Ema | eate your account                  |
|-----------|------------------------------------|
|           | Continue                           |
|           | Already have an account? Log in OR |
| G         | Continue with Google               |
| =         | Continue with Microsoft Account    |

用邮箱注册后有个验证邮件,进去邮箱,点开链接。

现在开始一步步走就行了。

当然,有一些人会在这里遇到一个问题,会出现提示说不能在当前国家服务

# Not available

OpenAI's services are not available in your country.

不用怕,我写这文章就是为了解决这个问题

来,给你一招。一般你出现这种问题,就是因为你的代理没有全局,或者位置不 对。香港的代理是100%无法通过的。

但是又有个非常神奇的问题,只要你出现了这个提示,那么你接下来怎么切换代 理,都是没用的。现在教你一招解决。

#### 解决地区问题

•

首先,你要把你的代理切换到不是香港的地区,我这里选韩国。

然后,先复制下面这段代码

Plain Text | 🗗 复制代码

1 window.localStorage.removeItem(Object.keys(window.localStorage).find(i=>i.s
tartsWith('@@auth0spajs')))

#### 接着在地址栏里输入

▼ Plain Text 口复制代码 1 javascript:

注意,这里一定要输入,因为你复制的话是粘贴不了的。

然后再粘贴我们第一段复制的内容

javascript:window.localStorage.removeltem(Object.keys(window.localStorage).find(i=>i.startsWith('@@auth0spajs')))
 javascript:window.localStorage.removeltem(Object.keys(window.localStorage).find(i=>i.startsWith('@@auth0spajs')))
 javascript:window.localStorage.removeltem(Object.keys(window.localStorage).find(i=>i.startsWith('@@auth0spajs'))) - Google 搜索

然后按下回车键,接着刷新页面,如果你的代理没问题,就可以正常看到注册页面 了。

#### 填写手机号

# Verify your phone number

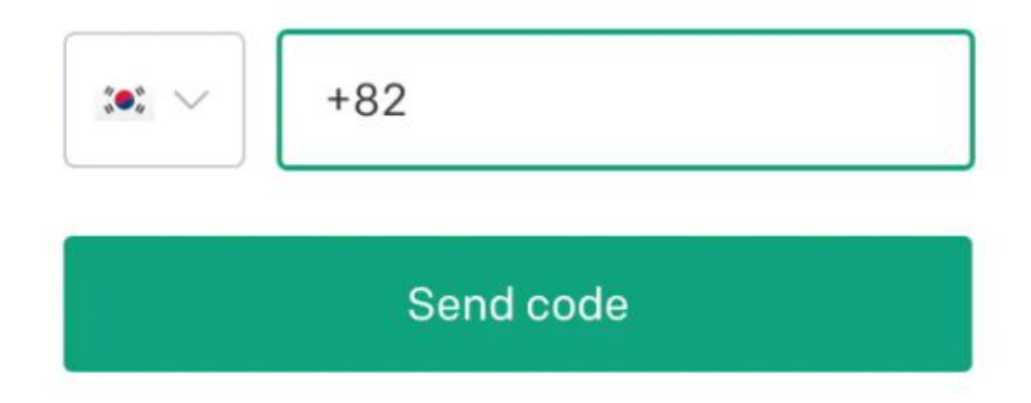

这里我们选择印度,印度是+91,

然后到我们的接码网站上去。在左侧搜索OpenAi,然后点击印度。

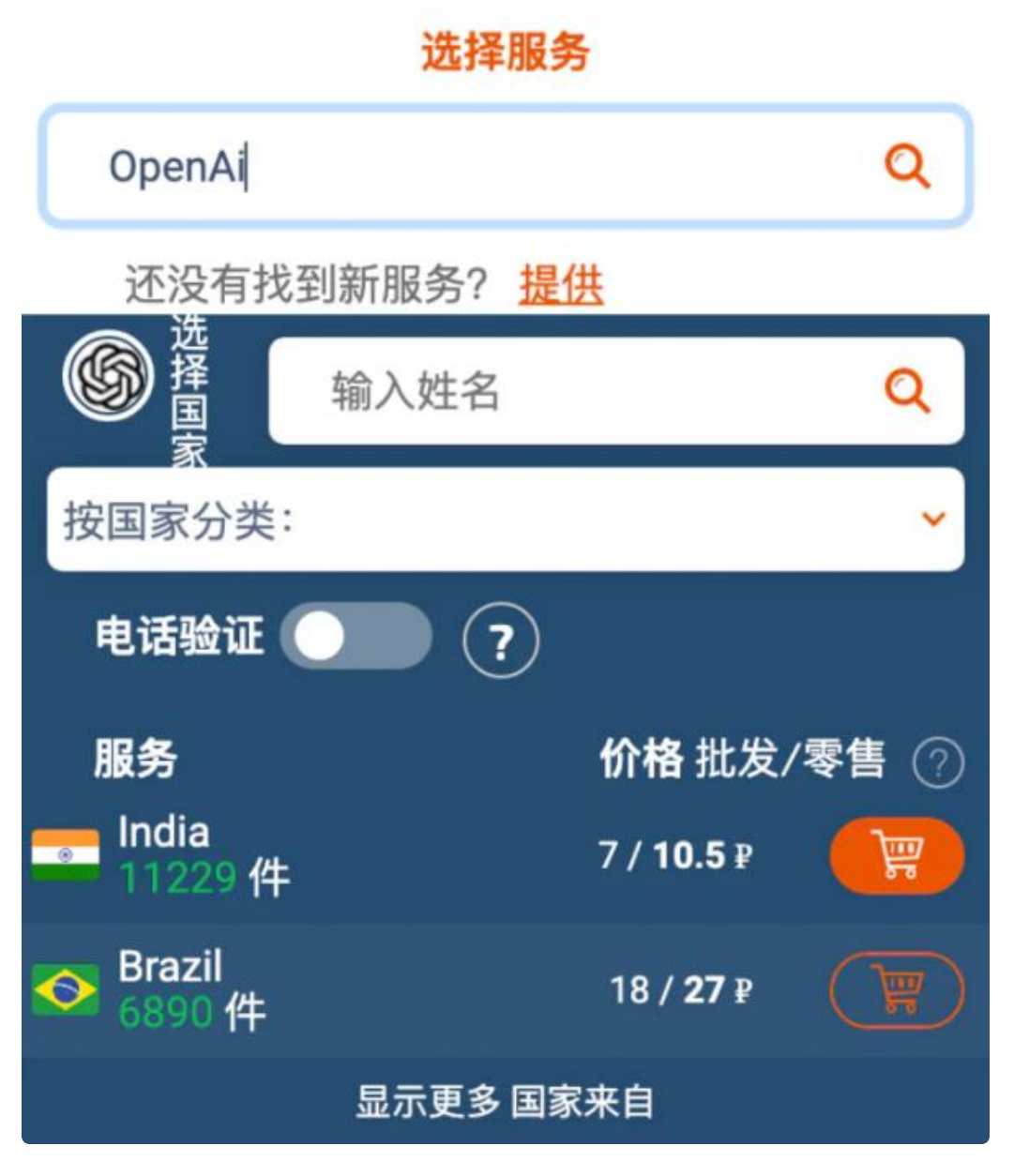

点击小黄车。

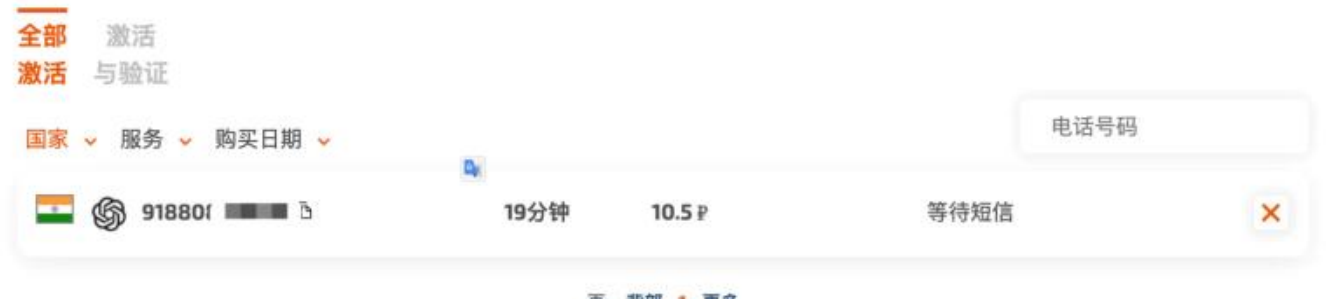

页: 背部 1 更多

然后我们复制这个号码,粘贴过去。然后我们点击发送验证码就完事了。 等一会网站会提示验证码,我们复制粘贴。

注意:如果2分钟内没有收到验证码,就取消当前的,再换一个手机号码即可。

# How will you primarily use OpenAI?

I'm building a product or feature

I'm exploring personal use

I'm conducting AI research

I'm a journalist or content creator

这样就成功了,随便点一个进去完事。

| S Overview Documentation Examples | Playground                                                      |                                      |            |   | + Upgrade | () Help | Patter 🚱 |
|-----------------------------------|-----------------------------------------------------------------|--------------------------------------|------------|---|-----------|---------|----------|
|                                   | Introducing ChatGPT research release                            | Try it                               | Read more  | × |           |         |          |
|                                   | Welcome to OpenAI                                               |                                      |            |   |           |         |          |
|                                   | Start with the basics                                           |                                      |            |   |           |         |          |
|                                   |                                                                 |                                      |            |   |           |         |          |
|                                   | Quickstart tutorial E<br>Learn by building a quick sample app E | xamples<br>xpiore some example (asks |            |   |           |         |          |
|                                   | Build an application                                            |                                      |            |   |           |         |          |
|                                   | We no longer require you to register your applications with     | h OpenAI.                            | Learn more | × |           |         |          |

# 使用ChatGPT

注册完后,我们需要去登录。

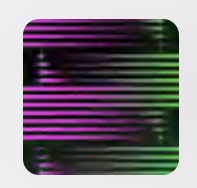

#### ChatGPT

A conversational Al system that listens, learns, and challenges https://chat.openai.com/auth/login

|               | 洗择                            | 张号                       |      |
|---------------|-------------------------------|--------------------------|------|
|               | 继续前往op                        | enai.com                 |      |
|               | @gmail.com                    | 1                        |      |
| ② 使用          | 用其他帐号                         |                          |      |
| 如果继续,<br>子邮件地 | , Google 将与"oper<br>址、语言偏好设置和 | nai.com"共享您的<br>1个人资料照片。 | 姓名、电 |
|               |                               |                          |      |

在下面这个地方就可以开始你的奇思妙想了。

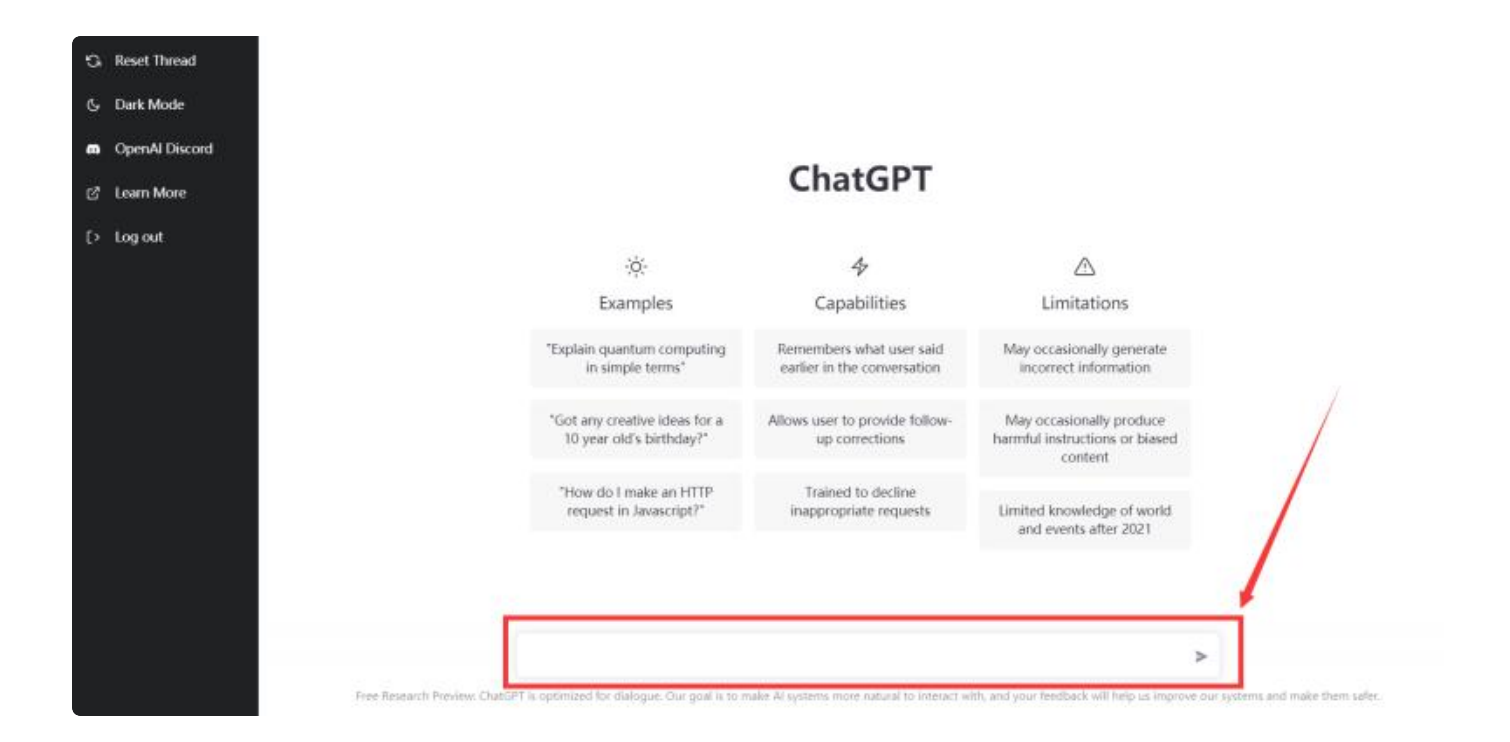